## Team 3176 White Paper

| Title: General how-to for Adobe Premier | Author(s): Allison Plachta |
|-----------------------------------------|----------------------------|
| Sub-team/Function: Multimedia/Graphics  | Subject: Adobe Premier     |
| Date: 3/1/2018                          | White Paper Number: 2      |

When you first open up adobe premiere, you will choose a place to save your video and then you will name your video. After you click ok, you will see something that pops up that says "sequence 1". Click ok and you will come to this screen:

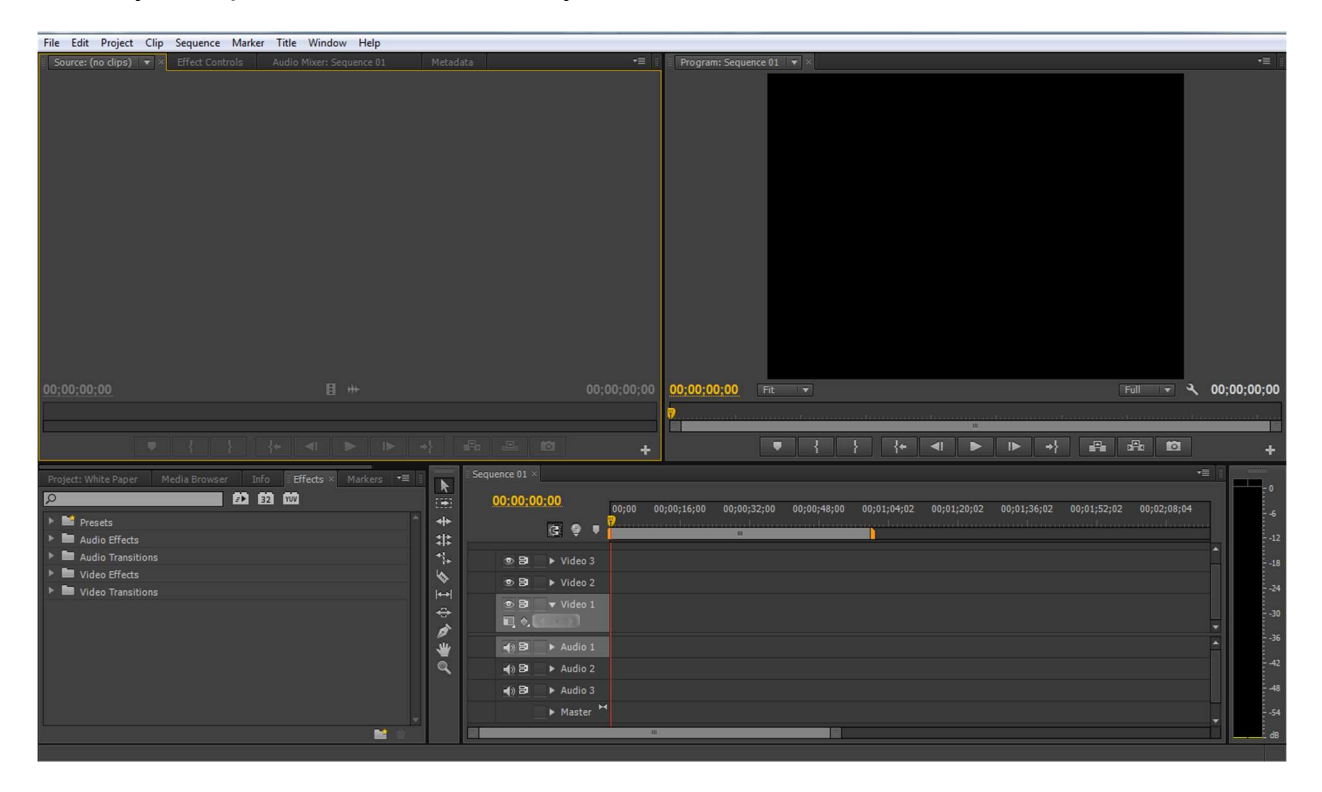

To begin, the left top corner is where you have your source video. The top right is where you have your video with all of the selected source videos out into place. Bottom left is where you will search and find your source video, effects, and titles. Bottom right is where you can see the time signatures of the videos, the sound and the titles.

To begin, select a source video.

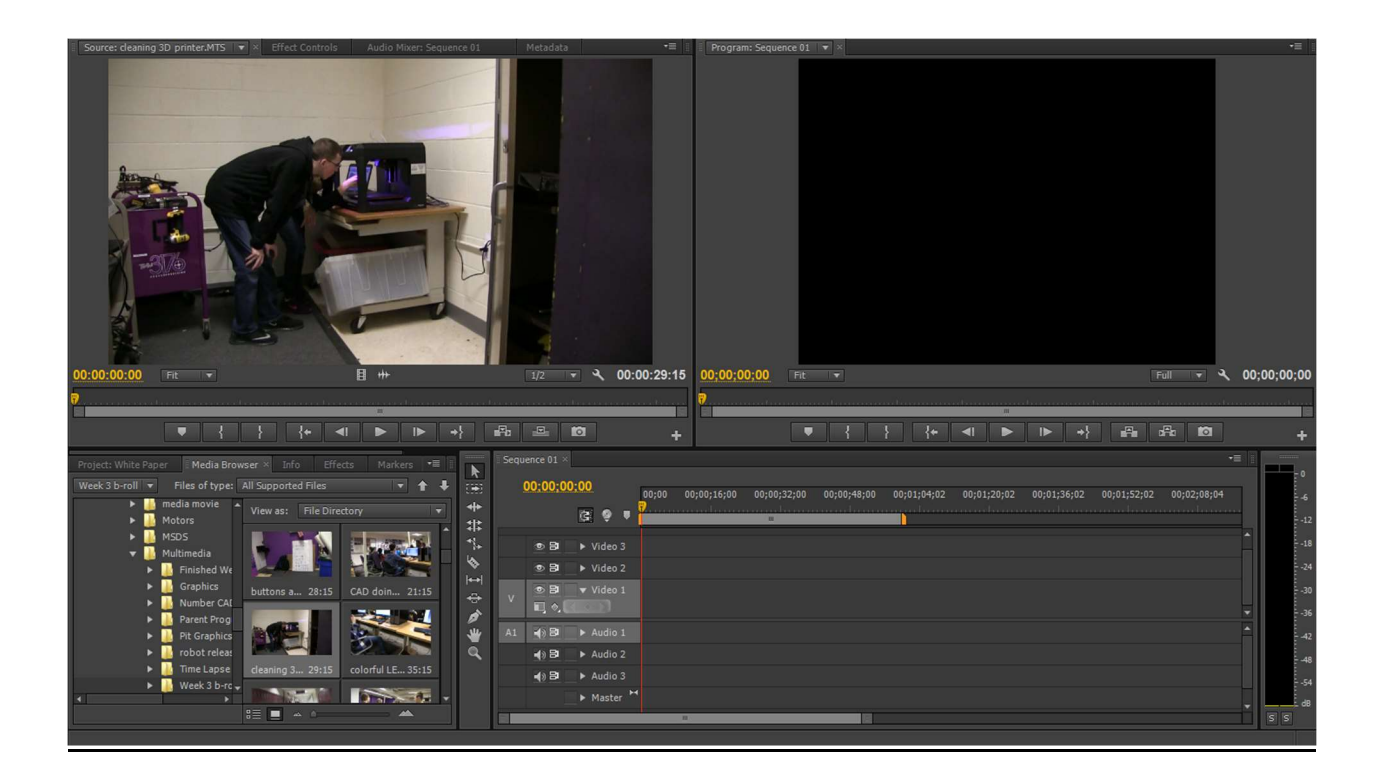

You will drag the source video into the top left corner and you will see the entire video. To trim the video down into smaller segments, play the video. To select the area you want, click "I" and at the end of the segment, click "o". As seen here

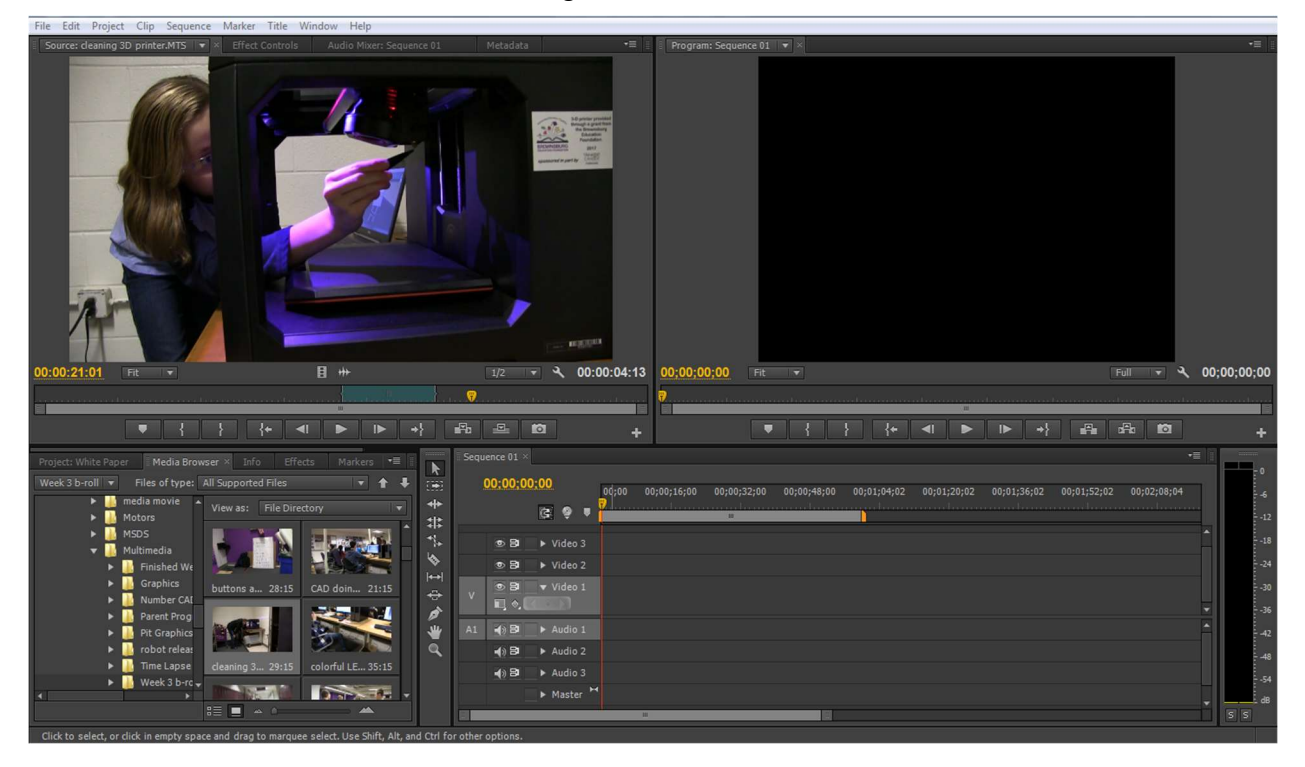

You now have three options on how to move the selected video. A video with sound and video, a video with no sound, or just the sound. To drag the video and sound, just click on the picture and drag to "Video 1". To get a video with no sound, click the left button under the picture and drag to "video 1". To drag just the sound, click the right button under the picture and drag to "Audio 1".

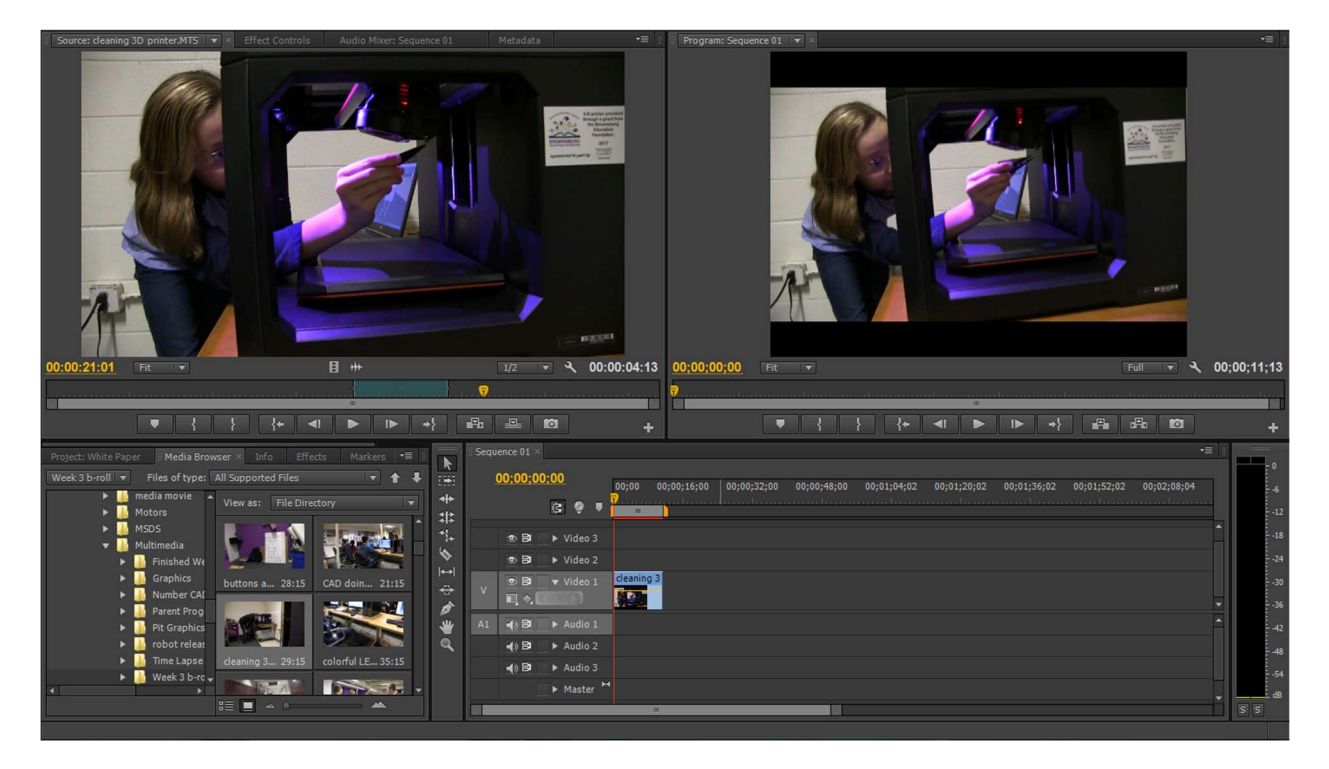

I will drag just the video without the audio for the picture.

you can do the same thing for other clips. If it asks you to change sequence settings or keep sequence settings, click keep settings and then if you see the video is super zoomed in, right click ion the video in "Video 1" and then "scale to frame size".

If you want to add sound, you can do that by adding it to "audio 1". If you have a video with sound, add the song to "Audio 2.

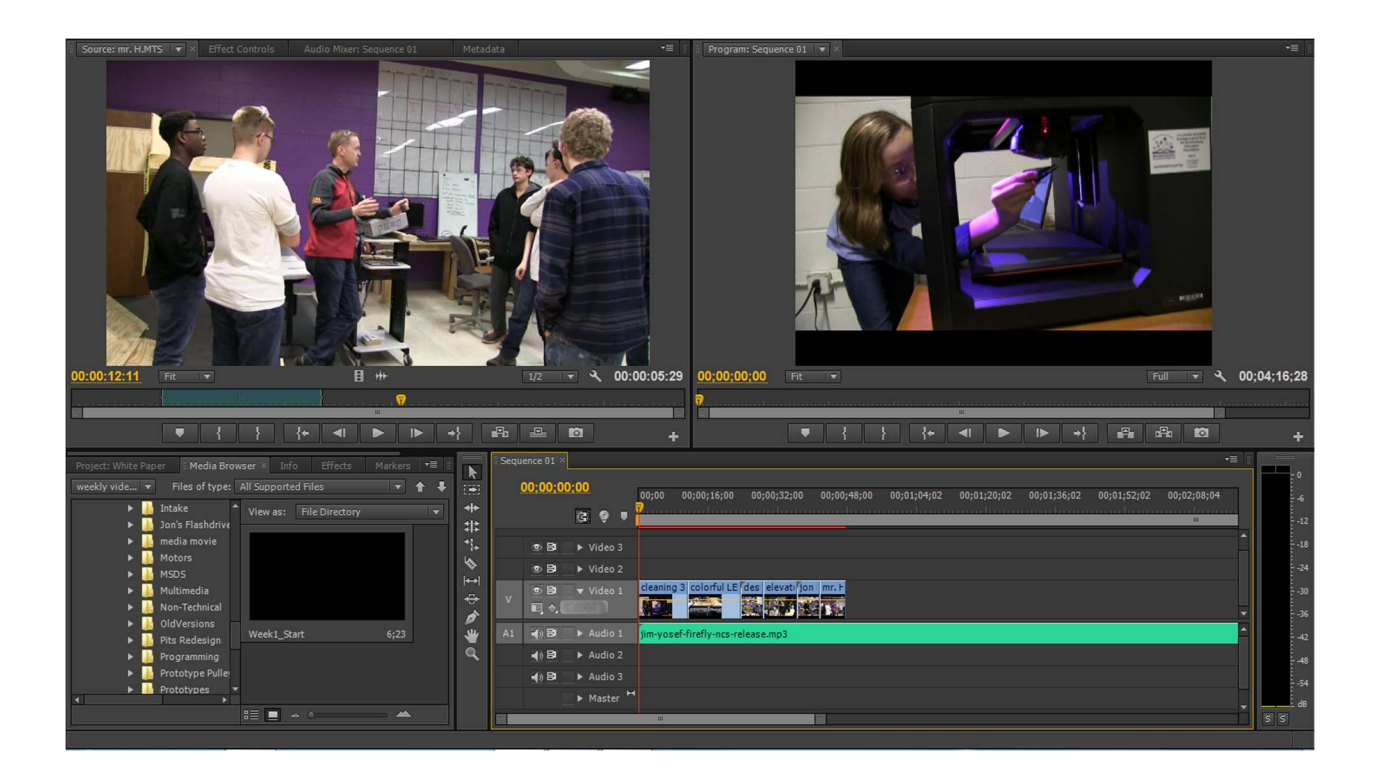

to cut down a song, on the left hand side of the highlighted section in the picture above, there is a razor tool. Click on that and then click where you want to snip the video off. This will create two separate pieces and then you can easily click on one piece and delete it.

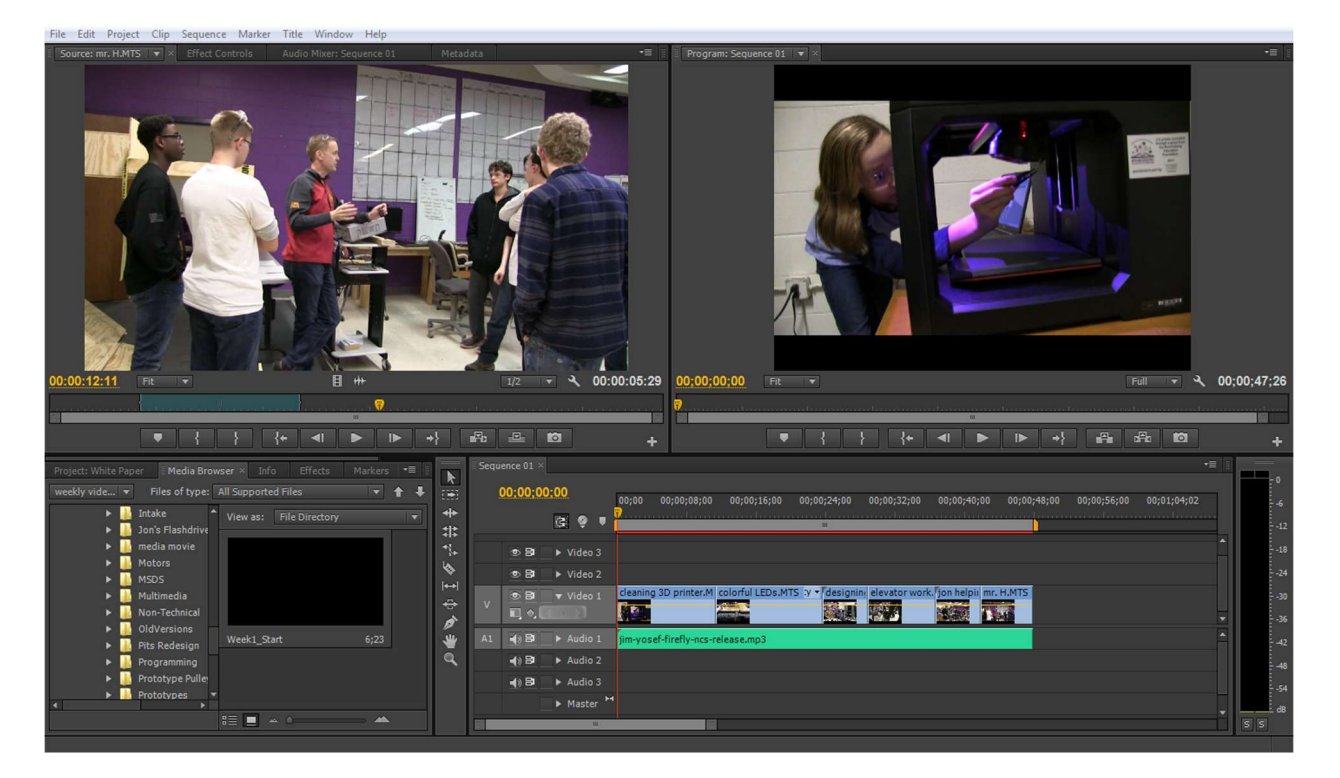

To export the video, click file, export, Media and then choose the name and where you want to save it. Then click Export and you will have your rendered video ready to go!

I also recommend looking up on YouTube to find more advanced things, but this should be a good basis for understanding how to work adobe premiere.